# Phần 1: Các thao tác cơ bản kết nối ADO.NET sử dụng Data control.

# 1. Thiết kế CSDL

- 1. Mở ứng dụng MS. Access
- 2. Thiết kế CSDL, đặt tên là HOCSINH.MDB có cấu trúc như sau:

| HOCSINH |                     |              |                            |  |
|---------|---------------------|--------------|----------------------------|--|
| STT     | Tên tr <b>ườ</b> ng | Kiểu dữ liệu | Ghi chú                    |  |
| 1       | MaHS                | Text(10)     | PrimaryKey                 |  |
| 2       | TenHS               | Text(255)    |                            |  |
| 3       | NgaySinh            | Date/Time    |                            |  |
| 4       | DiaChi              | Text(255)    |                            |  |
| 5       | DTB                 | Number       |                            |  |
| 6       | MaLop               | Text(10)     | ForeignKey (tham chiếu đến |  |
|         |                     |              | Lop(MaLop)                 |  |

| LOP |                     |              |            |
|-----|---------------------|--------------|------------|
| STT | Tên tr <b>ườ</b> ng | Kiểu dữ liệu | Ghi chú    |
| 1   | MaLop               | Text(10)     | PrimaryKey |
| 2   | TenLop              | Text(255)    |            |
| 3   | SiSo                | Number       |            |

3. Nhập dữ liệu mẫu vào cơ sở dữ liệu

# 2. Thiết kế giao diện

Tạo project C# Window Application mới với tên project là QLHocSinh

| <mark>-</mark> Forr | n1     |         |              |         |           | <u>_   X</u> |
|---------------------|--------|---------|--------------|---------|-----------|--------------|
|                     |        | DANH    | SÁCH H       | ọc sinh |           |              |
|                     |        |         |              |         |           |              |
|                     | DiaChi | DTB     | MaHS         | MaLop   | NgaySinh  | TenH         |
| •                   | 1      | 1       | 1            | 10A1    | 1/2/2004  | bodf         |
|                     | 1      | 2       | 3            | 1       | 3/25/2005 | 154          |
| *                   |        |         |              |         |           |              |
|                     |        |         |              |         |           |              |
|                     |        |         |              |         |           |              |
|                     |        |         |              |         |           |              |
|                     |        |         |              |         |           |              |
|                     |        |         |              |         |           |              |
|                     |        |         |              |         |           |              |
|                     |        |         |              |         |           |              |
|                     |        |         |              |         |           |              |
|                     |        |         |              |         |           |              |
| ┫                   |        |         |              |         |           | ۱.           |
|                     |        |         |              |         |           |              |
| Th                  | êm Lôp | Câp nhi | at           |         | Thoá      | it           |
|                     |        |         | <del>.</del> |         |           |              |
|                     |        |         |              |         |           |              |

# Thiết kế form frmDSHocSinh.cs:

# Tạo kết nối cơ sở dữ liệu bằng control

- Kéo thả control OleDbDataAdapter từ tab Data trong thanh toolbox.

| 🖶 Data Adapter Configuration Wizard 🛛 🛛 🔀                                                                                        |  |  |  |
|----------------------------------------------------------------------------------------------------|--|--|--|
| Choose Your Data Connection<br>The data adapter will execute queries using this connection to load<br>and update data.           |  |  |  |
| Choose from the list of data connections currently in Server Explorer or add a new connection if the one you want is not listed. |  |  |  |
| Which data connection should the data adapter use?                                                                               |  |  |  |
| ACCESS.C:\Inetpub\wwwroot\Week2\Database\tintuc.mdb.Ad 💌 New Connection                                                          |  |  |  |
|                                                                                                    |  |  |  |
|                                                                                                    |  |  |  |
|                                                                                                    |  |  |  |
|                                                                                                    |  |  |  |
|                                                                                                    |  |  |  |
|                                                                                                    |  |  |  |
|                                                                                                    |  |  |  |
| Cancel < <u>B</u> ack <u>N</u> ext > <u>Finish</u>                                                                               |  |  |  |

Click New Connection để tạo kết nối, chọn Provider = Microsoft Jet OLEDB 4.0.
Chọn đường dẫn đến CSDL vừa tạo.
Click Next sang bước kết tiếp

| 🖶 Data Adapter Configuration Wizard 🛛 🔀                                                                                                  |  |  |  |  |
|----------------------------------------------------------------------------------------------------|--|--|--|--|
| Choose a Query Type<br>The data adapter uses SQL statements or stored procedures.                                                        |  |  |  |  |
| How should the data adapter access the database?                                                                                         |  |  |  |  |
| • Use <u>SQL</u> statements                                                                                                    |  |  |  |  |
| Specify a Select statement to load data, and the wizard will generate the Insert, Update,<br>and Delete statements to save data changes. |  |  |  |  |
| C <u>C</u> reate new stored procedures                                                                                                   |  |  |  |  |
| Specify a Select statement, and the wizard will generate new stored procedures to<br>select, insert, update, and delete records.         |  |  |  |  |
| C Use existing stored procedures                                                                                                    |  |  |  |  |
| Choose an existing stored procedure for each operation (select, insert, update and delete).                                              |  |  |  |  |
|                                                                                                    |  |  |  |  |
| Cancel < <u>B</u> ack <u>N</u> ext > Einish                                                                                              |  |  |  |  |

- Click Next
- Viết câu lệnh truy vấn CSDL:

SELECT \* FROM HOC SINH

- Nhấn Finish, chương trình hiển thị thông báo, chọn Don't include password nếu không quan tâm đến password.

| Do you want to include the password in the connection string? |                                      |                       |                    |  |  |
|---------------------------------------------------------------|--------------------------------------|-----------------------|--------------------|--|--|
| The password is saved a                                       | is clear text and is readable in the | e source code and the | compiled assembly. |  |  |
| Include password                                              | Don't include password               | Cancel                | Help               |  |  |

- Chương trình sẽ tự động tạo ra hai đối tượng OleDbDataAdapter1 và OleDbDataConnection1

## Tạo đối tượng DataSet

- Nhấn chuột phải vào đối tượng OleDBDataAdapter1 và chọn Generate Dataset từ pop-up menu

- Chương trình sẽ tự tạo đối tượng DataSet mới là dataSet11

#### Viết các xử lý trên form

- Trong properties của datagrid, thay đổi thuộc tính sau: DataSource = dataSet11.HocSinh - Chạy thử chương trình

Ta nhận thấy khi thêm dữ liệu vào grid và đóng chương trình lại, nội dung của CSDL không được cập nhật. Do đó ta cần viết chức năng cập nhật nội dung dữ liệu thông qua sự kiện click của btnCapNhat như sau:

Ta sử dụng DataAdapter để cập nhật các thay đổi trên DataSet ứng với grid nhập liệu.

- Chạy thử chương trình.

## Thiết kế form frmLop.cs như sau

| Form2    | ×     |
|----------|-------|
| Mã Lôp   |       |
| Tên Lớp  |       |
| Sĩ Số    |       |
| Cập nhật | Thoát |

## Tạo kết nối cơ sở dữ liệu bằng control

- Lập lại tương tự các bước như trong phần 1 để thêm DataAdapter cho Form (chú ý sử dụng lại Connection đã có)

#### Tạo đối tượng DataSet

- Nhấn chuột phải vào đối tượng OleDBDataAdapter1 và chọn Generate Dataset từ pop-up menu

- Chọn vào option New để tạo mới dataset.

Chương trình sẽ tự tạo đối tượng DataSet mới là dataSet21

## Viết các xử lý trên form

- Viết hàm thêm một row dữ liệu mới vào dataset

```
AddRow();
oleDbDataAdapter1.Update(dataSet21);
```

}

Bài tập: Thực hiện tương tự với cơ sở dữ liêu SQL Server